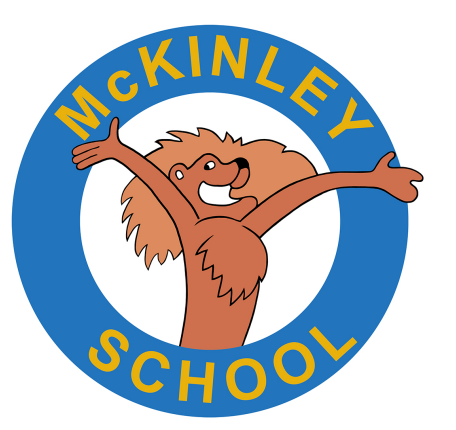

# How to Login to Your School Library Account

**Destiny Discover** 

# Open Google Chrome Web Browser

Type the following into the address bar:
 smmusd.follettdestiny.com

(pay attention to the two m's, two l's, and two t's)

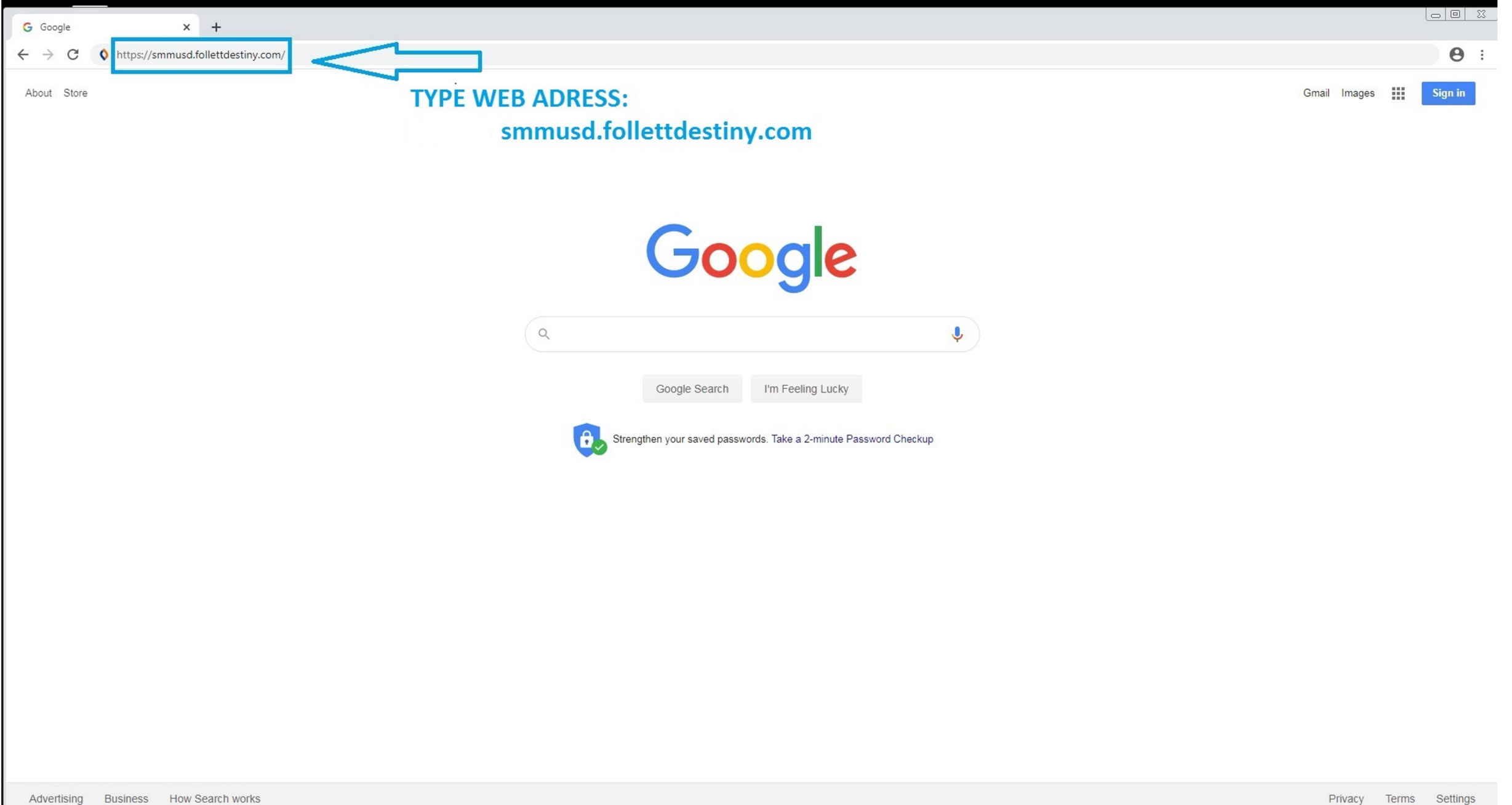

Privacy Terms Settings

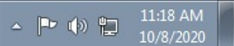

| Velcome to Santa Monica-Malib × +                                           |                               |
|-----------------------------------------------------------------------------|-------------------------------|
| ← → C                                                                       | ☆ 🖰 :                         |
| Welcome to Santa Monica-Malibu Unified School District                      | District Users Ə Log İn       |
| Search for Site Name                                                        |                               |
|                                                                             |                               |
| Elementary Schools +                                                        |                               |
| Middle Schools +                                                            |                               |
| High Schools +                                                              |                               |
| District Main Offices +                                                     |                               |
|                                                                             |                               |
| ©2002-2020 Follett School Solutions, Inc. 18_1_0_RC1 10/8/2020 12:04 PM PDT |                               |
| Cick "+" symbol next to "Elementary Schools" to expand.                     |                               |
|                                                                             |                               |
|                                                                             |                               |
|                                                                             |                               |
|                                                                             |                               |
|                                                                             |                               |
|                                                                             |                               |
|                                                                             |                               |
|                                                                             |                               |
|                                                                             |                               |
|                                                                             |                               |
|                                                                             |                               |
|                                                                             |                               |
|                                                                             |                               |
|                                                                             |                               |
|                                                                             | ▲ 🕨 🕪 😭 12:04 PM<br>10/8/2020 |

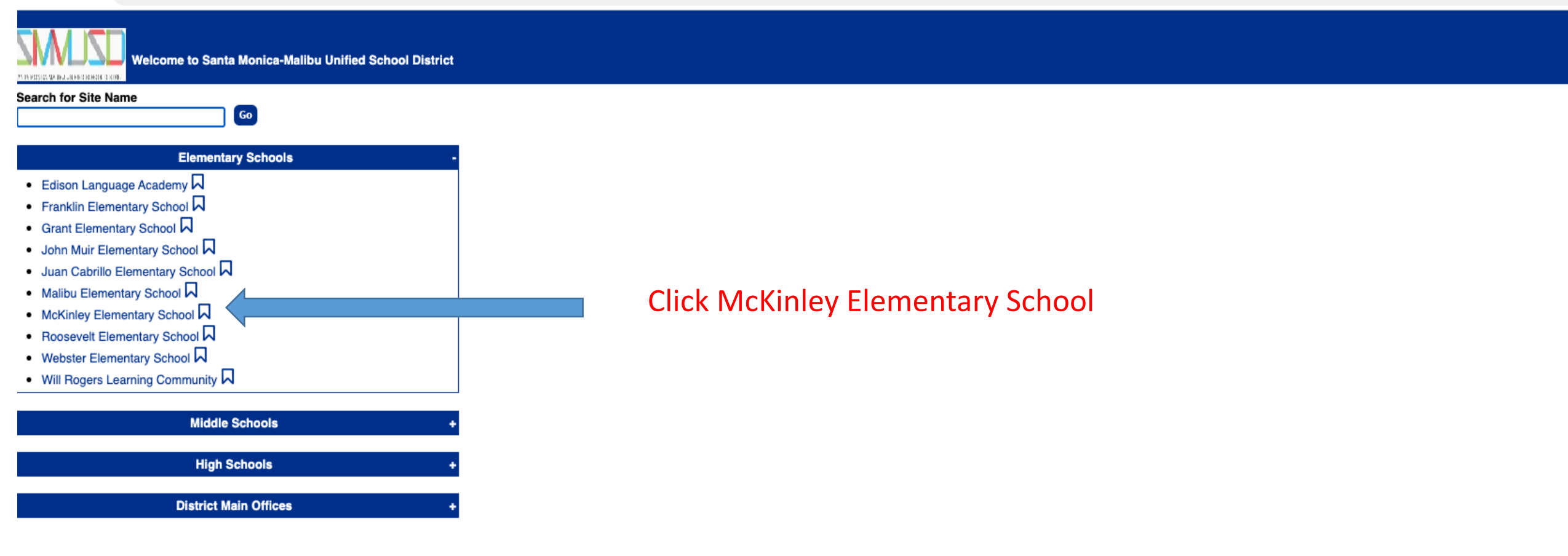

©2002-2021 Follett School Solutions, Inc. 18\_3\_0\_RC2 1/21/2021 1:43 PM PST

| DZLIM                            | McKinley Elementary School |                                                                                                    | Đ Log In                      | 2 Create Account |
|----------------------------------|----------------------------|----------------------------------------------------------------------------------------------------|-------------------------------|------------------|
| MORES AN INFORMATION OF A STATE  | Catalog                    |                                                                                                    |                               |                  |
|                                  | Library Search             |                                                                                                    |                               |                  |
| brary Search                     |                            |                                                                                                    |                               | _                |
| estiny Discover<br>esource Lists | Top 10                     | Basic Power Visual                                                                                                    | How do I (<br>Copy Categories |                  |
|                                  |                            | Find C Reset All           Image: Subject C reset All         Narrow your search to         Narrow your search to         Show Less All         Location McKinley Elementary School V         Material Type Any Type         Sublocation Unlimited V         Reading Level From to         Interest Level From Unlimited V |                               |                  |

©2002-2021 Follett School Solutions, Inc. 18\_3\_0\_RC2 1/21/2021 1:44 PM PST

| McKinley Elementary School<br>Catalog                       |                                                                                                    |             | Ə Log In 🖉                             | Create Account |
|-------------------------------------------------------------|----------------------------------------------------------------------------------------------------|-------------|----------------------------------------|----------------|
| Library Search                                              |                                                                                                    |             |                                        |                |
| ibrary Search<br>estiny Discover<br>Top 10<br>esource Lists | Select Destiny Discover                                                                                                    | Basic Power | How do I (?)<br>Visual Copy Categories | ]              |
|                                                             | Find T   Keyword T   Title Location   Narrow your search to   Location   Material Type   Author   Sublocation   Unlimited   Reading Level   From   to   Interest Level   From   Unlimited   To |             |                                        |                |

©2002-2021 Follett School Solutions, Inc. 18\_3\_0\_RC2 1/21/2021 1:44 PM PST

Q

#### Welcome to McKinley Elementary School

News

Hello everyone, and welcome to the McKinley Elementary library! My name is Miss Gretchen, and I am so happy to be here! I hope to get books to all of you who would like to check them out, and I am working on creating instructions for students and parents to use this amazing site ~ happy reading!!

### **Recently Added Books**

See All >

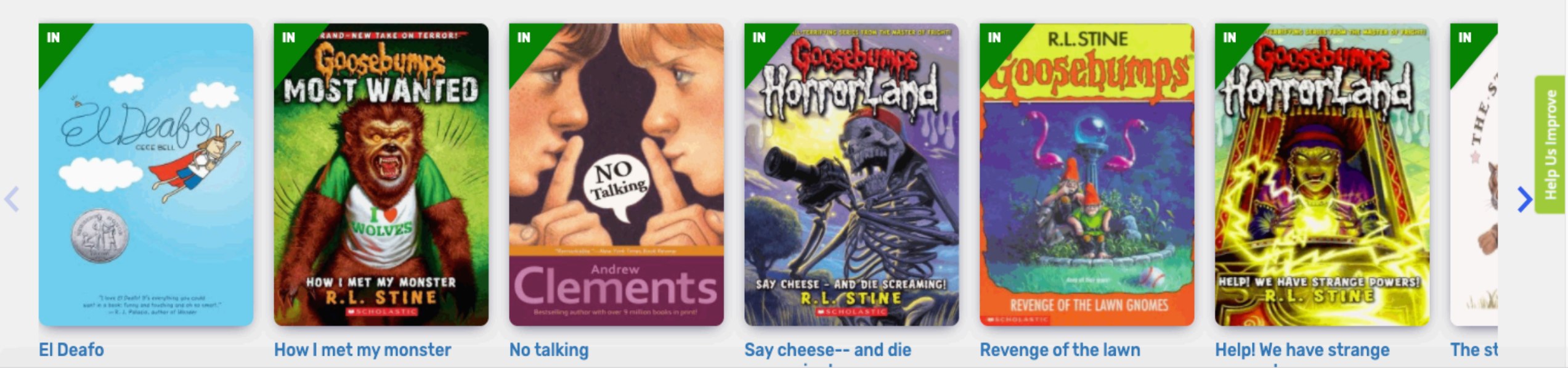

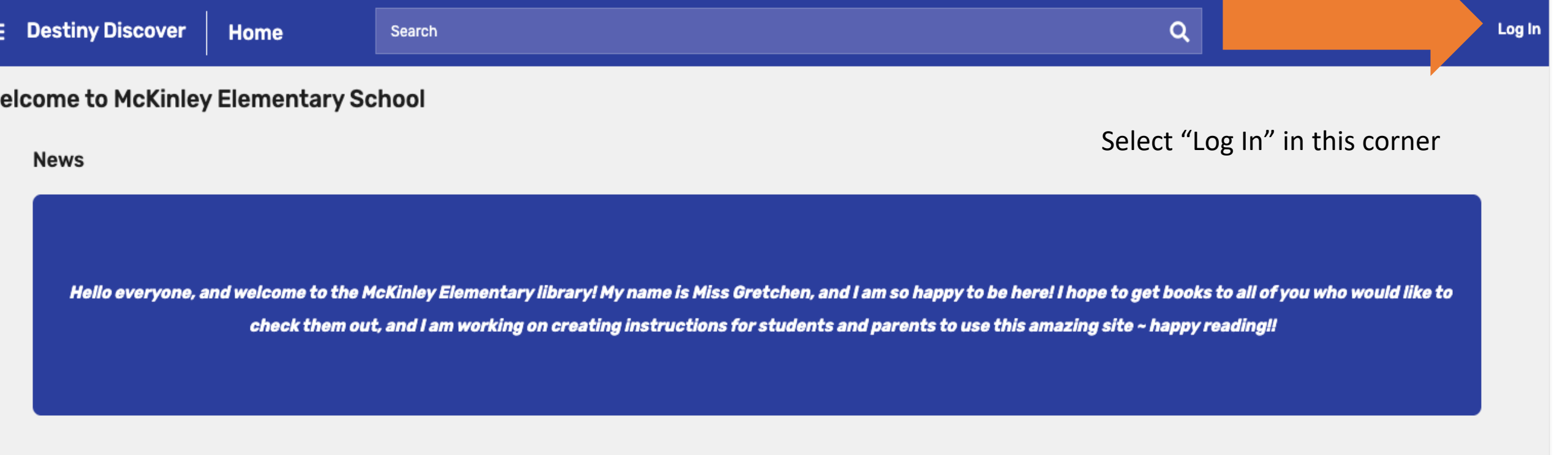

### **Recently Added Books**

#### See All >

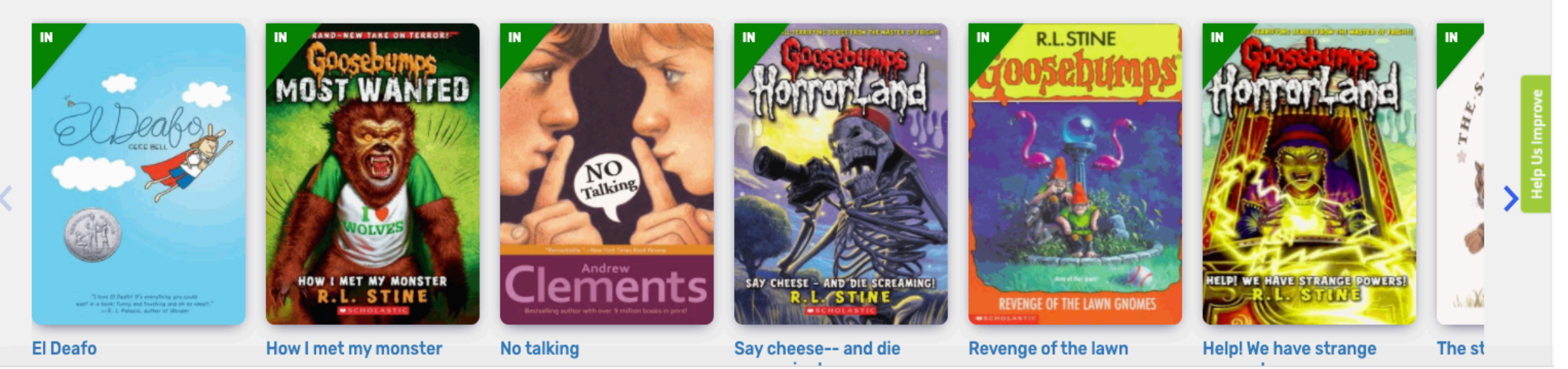

### Log in using your Follett account

| Username                                                    |        |       |
|-------------------------------------------------------------|--------|-------|
| Password                                                    |        |       |
| Trouble logging in? Ask your media specialist or librarian. |        |       |
|                                                             | Cancel | ubmit |
|                                                             |        |       |
| Username: Google login (ex:abc1@smmk12.org)                 |        |       |
| Password: 6-digit Student Number (ex:123456)                |        |       |
|                                                             |        |       |

Log in

See All >

Hello everyone, and welcome to the McKinley Elementary library! My name is Miss Gretchen, and I am so happy to be here! I hope to get books to all of you who would like to check them out, and I am working on creating instructions for students and parents to use this amazing site ~ happy reading!!

Always check here for announcements!

### **Recently Added Books**

### Books recently added to our library!

**R.L.STINE** RAND-NEW TAKE ON TERROR! MUSI NO Talking MET MY MONSTER HELP! WE HAVE STRANGE POWERS! SAY CHEESE - AND DIE SCREAMING J. W. REVENGE OF THE LAWN GNOMES How I met my monster No talking Say cheese-- and die **Revenge of the lawn** Help! We have strange The st El Deafo screaming! powers! gnomes

### How to Search the Library Catalog: \*Let's search for books on dogs

\*Type "dogs" in the search bar and click Search or press Return

| ← · | → C                                                                                                    | .com/metasearch/ | ui/41429            |                                                                                                    |                                                 |                               |    |                                 | ☆                                       | <b>G</b> : |
|-----|----------------------------------------------------------------------------------------------------|------------------|---------------------|----------------------------------------------------------------------------------------------------|-------------------------------------------------|-------------------------------|----|---------------------------------|-----------------------------------------|------------|
| ≡   | Destiny Discover Ho                                                                                                    | me               | Dogs                |                                                                                                    |                                                 |                               | ۹  | ⊕ Search Options                |                                         | Log In     |
|     |                                                                                                    |                  | dogs                |                                                                                                    |                                                 |                               |    |                                 |                                         |            |
|     |                                                                                                    |                  | Dogs. Set I         |                                                                                                    |                                                 |                               |    |                                 |                                         |            |
|     | Hello everyone, and we                                                                                                    | lcome to the M   | Dogs. Set IX        |                                                                                                    |                                                 |                               | :5 | to all of you who would l       | ★ ● ★ ★ ★ ★ ★ ★ ★ ★ ★ ★ ★ ★ ★ ★ ★ ★ ★ ★ |            |
|     | c                                                                                                    | check them out   | Dogs. Set VI        | A Search Options     A Search Options     Search Options     Search Options |                                                 |                               |    |                                 |                                         |            |
|     |                                                                                                    |                  | Dogs. Set VII       | I                                                                                                    |                                                 |                               |    |                                 |                                         |            |
|     |                                                                                                    |                  | dogs and cat        | s                                                                                                    |                                                 |                               |    |                                 |                                         |            |
|     | Recently Added Bo                                                                                                    | ooks             | dogs and pu         | ppies                                                                                                    |                                                 |                               |    | s                               | ee All >                                |            |
|     |                                                                                                    | IN Gooco         | dogs and the        | eir puppies                                                                                                    |                                                 |                               |    |                                 | IN                                      |            |
|     | 2020                                                                                                    | MOST W           | <b>Dogs</b> don't b | rush their teeth!                                                                                                    |                                                 |                               |    | homenanel                       | 5                                       |            |
|     | El Deabor                                                                                                    | 19               | Dogs in art         |                                                                                                    |                                                 |                               | 1  |                                 | HI.*                                    |            |
| <   |                                                                                                    | A COL            | VES                 | Talking<br>Talking<br>Andrew                                                                                                    |                                                 |                               |    |                                 |                                         | Us Improve |
|     | To have 20 Shadof 49% executivity gain could want in a scale. Formy and features gains on a scale, " $=$ $R$ , $J$ -Bases, suffer of Messee | R.L. S           | TINE                | CIEMENTS<br>Bridselling author with over 9 million books in print                                                                                                    | SAY CHEESE - AND DIE SCREAMINGI<br>R.L. STILN E | REVENCE OF THE LAWN GNOMES    |    | R.L. STUNG                      | a.aX                                    | Help       |
|     | El Deafo                                                                                                    | How I met my     | monster             | No talking                                                                                                    | Say cheese and die screaming!                   | Revenge of the lawn<br>gnomes | H  | lelp! We have strange<br>owers! | The st                                  |            |

Topics

# How to Search the Library Catalog Select a book that is "IN"

| $\equiv$ Destiny Discover | Sea  | irch          | Dogs               |                             |          |                                       | ٩                          | ⊕ Sear   | ch Options |                                          |
|---------------------------|------|---------------|--------------------|-----------------------------|----------|---------------------------------------|----------------------------|----------|------------|------------------------------------------|
|                           |      | В             | ooks               | Collections                 | Websites | Databases                             | Open Educational Resources |          |            |                                          |
| Filters                   |      | Results for L | Dogs <b>(200+)</b> |                             |          |                                       |                            |          | Sort By    |                                          |
| Availability              | ~    |               |                    |                             |          |                                       | Select Titles              | to Share | Relevance  |                                          |
| ctæbook that is "         | 'IN" |               | Dogs               |                             |          |                                       |                            |          |            |                                          |
| Subject                   | ~    | DOGS.         | Goldish,           | Meish.                      |          | Series: Smart animals Published: 2007 |                            |          |            |                                          |
| Genre                     | ~    |               | Call Nu            | nber: 636.7 GOL             |          | Reading Level: 3.0                    |                            |          |            |                                          |
| Sublocation               | ~    |               | Hold               | Favorite                    |          | Interest Level: 2.0-7.0               |                            |          |            |                                          |
| Interest Level            | ~    | IN            | _                  |                             |          |                                       |                            |          |            |                                          |
| Reading Level             | ~    | . A. A.       | Gibbons            | Gail.                       |          | Published: 1996                       |                            |          |            |                                          |
| Series                    | ~    |               | 🖉 🤌 Book           | mber: 636.7 Gl              |          | Reading Level: 2.8                    |                            |          |            |                                          |
| Location                  | ~    | BY GAIL GIBBO | Subloca            | ation: NF                   |          | Interest Level: K-3                   |                            |          |            | le le le le le le le le le le le le le l |
| Published                 | ~    |               | Hold               | Favorite                    |          |                                       |                            |          |            |                                          |
| Pages                     | ~    |               | Dogs               |                             |          |                                       |                            |          |            | Feb                                      |
| Language                  | ~    | DOGS          | Simon, S           | eymour.                     |          | Published: 2004                       |                            |          |            |                                          |
|                           |      |               | Call Nui<br>Hold   | nber: 636.7 SIM<br>Favorite |          | Interest Level: K-3                   |                            |          |            |                                          |

### Now you see a lot more details about the book! You can put a "Hold" on the book if you want to check it out.

#### Details

| Click "Hold" if y<br>to check out th | Dogs<br>by Meis<br>by Meis<br>From s<br>intellig<br>book | ch Goldish ; consultant<br>aving lives, detectin<br>ence and ingenuity.<br>old<br>& Book<br>Call Num<br>orite<br>Make A Wis | t, <i>Wilma Melville.</i><br>ng cancer, and commur<br><b>ber: 636.7 GOL</b><br>イズズ (Reviews: 0) Add<br>h | nicating using body la<br>Review | inguage, dogs are surprising people with t                       | their    |  |
|--------------------------------------|----------------------------------------------------------|----------------------------------------------------------------------------------------------------|----------------------------------------------------------------------------------------------------|----------------------------------|------------------------------------------------------------------|----------|--|
|                                      | Collections                                              |                                                                                                    | Add to your collection                                                                                   | ons                              |                                                                  | ~        |  |
|                                      | Share                                                    |                                                                                                    | Share a link to this title                                                                               | to this title                    |                                                                  |          |  |
|                                      | Citations                                                |                                                                                                    | Cite this title                                                                                          |                                  |                                                                  | ~        |  |
|                                      | More Info                                                | Reviews                                                                                                    | Explore                                                                                                  | Copies                           |                                                                  |          |  |
|                                      | Series: Smart anima                                      | ls                                                                                                    | Reading Level: 3                                                                                         | .0                               | Reviewed By: Booklist, Novembe                                   | er 2006. |  |
|                                      | Published: New York<br>Publishing Co., c200              | , NY : Bearport<br>7.                                                                                                    | Interest Level: 2                                                                                        | .0-7.0                           | <b>Reviewed By:</b> Library Media Con<br>November/December 2006. | nection, |  |
|                                      | Format: 32 p. : col. il                                  | l., map ; 26 cm.                                                                                                    |                                                                                                    |                                  | Reviewed By: School Library Jou                                  | ırnal,   |  |
|                                      | LCCN: 2006-32552                                         |                                                                                                    |                                                                                                    |                                  | January 2007.                                                    |          |  |
|                                      | ISBN: 978-1-59716-3                                      | 68-2 (lib. bdg.) :                                                                                                    |                                                                                                    |                                  |                                                                  |          |  |
|                                      | Includes bibliographi<br>and index.                      | cal references (p. 31                                                                                                    | )                                                                                                    |                                  |                                                                  |          |  |

# Or Click the "X" to return to Search Results

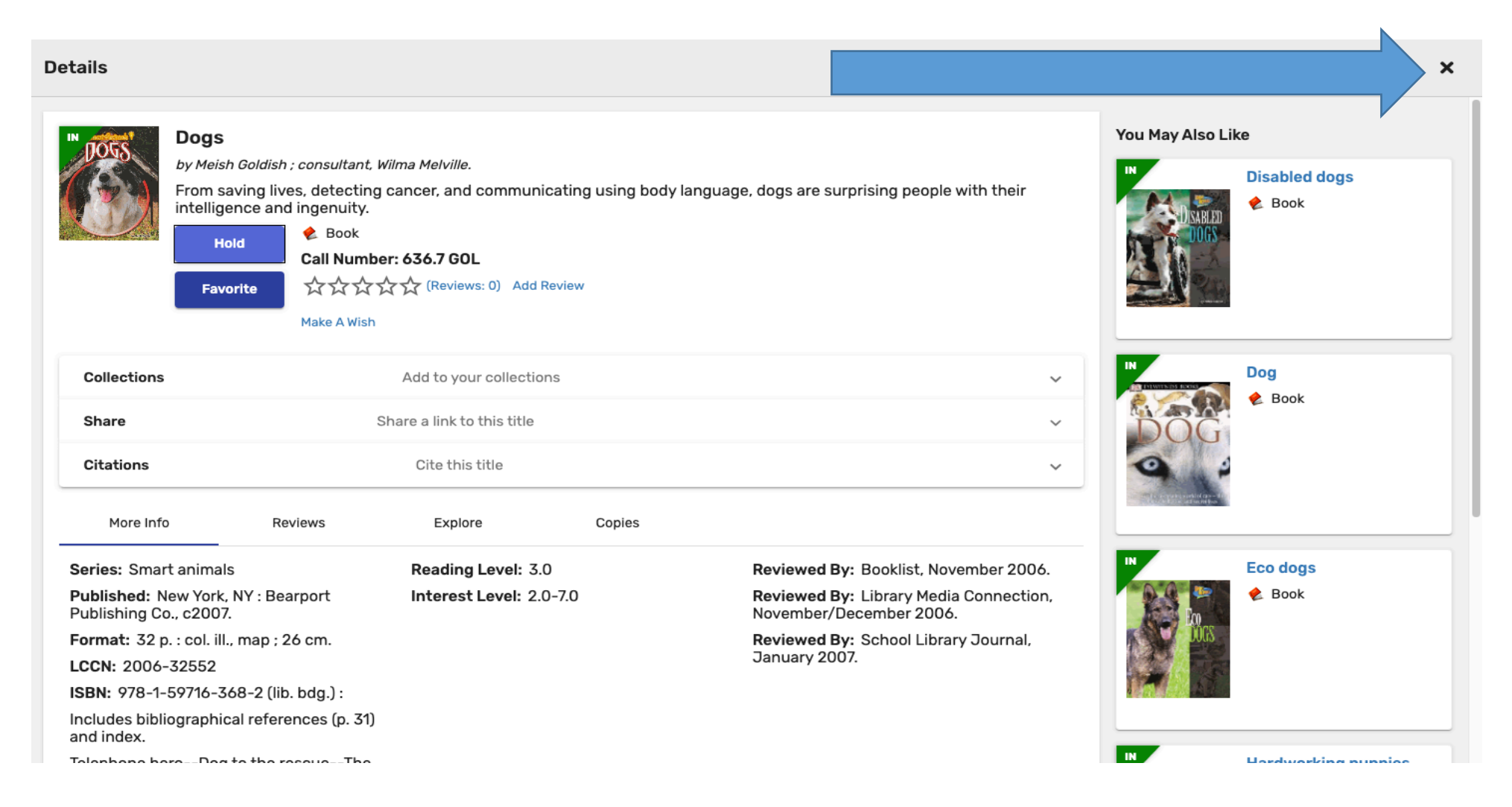

# How to Place a Library Hold

Details

\*Maximum of 2 Holds may be placed.

\*\*Only 2 book checkouts per student.

\*\*\*You will receive an Email notification when your Library Hold is ready for pick up.

| DISS D                              | ogs                                                      |                           |                         |                                                                       |  |  |  |  |  |
|-------------------------------------|----------------------------------------------------------|---------------------------|-------------------------|-----------------------------------------------------------------------|--|--|--|--|--|
| by                                  | / Meish Goldish ; consultant, W                          | lilma Melville.           |                         |                                                                       |  |  |  |  |  |
| Fr<br>in                            | rom saving lives, detecting<br>telligence and ingenuity. | cancer, and commu         | nicating using body lan | guage, dogs are surprising people with their                          |  |  |  |  |  |
|                                     | 🔶 Book                                                   |                           |                         |                                                                       |  |  |  |  |  |
| "Hold"                              | Hold<br>Call Number: 636.7 GOL                           |                           |                         |                                                                       |  |  |  |  |  |
|                                     | Favorite ☆☆☆☆<br>Make A Wish                             | 수 숫 (Reviews: 0) Add      | 1 Review                |                                                                       |  |  |  |  |  |
| Collections                         |                                                          | Add to your collect       | ions                    |                                                                       |  |  |  |  |  |
| Share                               | s                                                        | hare a link to this title |                         |                                                                       |  |  |  |  |  |
| Citations                           |                                                          | Cite this title           |                         |                                                                       |  |  |  |  |  |
| More Info                           | Reviews                                                  | Explore                   | Copies                  |                                                                       |  |  |  |  |  |
| Series: Smart a                     | nimals                                                   | Reading Level: 3          | 3.0                     | Reviewed By: Booklist, November 2006.                                 |  |  |  |  |  |
| Published: New<br>Publishing Co., c | York, NY : Bearport<br>2007.                             | Interest Level: 2         | 2.0-7.0                 | <b>Reviewed By:</b> Library Media Connection, November/December 2006. |  |  |  |  |  |
| ormat: 32 p. : 0                    | col. ill., map ; 26 cm.                                  |                           |                         | Reviewed By: School Library Journal,                                  |  |  |  |  |  |
| CCN: 2006-32                        | 552                                                      |                           |                         | January 2007.                                                         |  |  |  |  |  |
| SBN: 978-1-597                      | 716-368-2 (lib. bdg.) :                                  |                           |                         |                                                                       |  |  |  |  |  |
| ncludes bibliogr<br>and index.      | raphical references (p. 31)                              |                           |                         |                                                                       |  |  |  |  |  |

### How to Place a Library Hold You can "Unhold" a book if you no longer want it.

|                                 | Details                             |                                                                                                    |                                                                    |                      |                                                                       |   |
|---------------------------------|-------------------------------------|----------------------------------------------------------------------------------------------------|--------------------------------------------------------------------|----------------------|-----------------------------------------------------------------------|---|
| You can click "Unhold'<br>Hold. | " to reverse                        | Dgs<br>Meish Goldish ; consultant,<br>om saving lives, detecting<br>elligence and ingenuity.<br>UnHold<br>Favorite<br>Make A Wish | Wilma Melville.<br>g cancer, and communit<br>e <b>r: 636.7 GOL</b> | cating using body la | nguage, dogs are surprising people with their                         |   |
|                                 | Collections                         |                                                                                                    | Add to your collection                                             | าร                   | ~                                                                     | , |
|                                 | Share                               | :                                                                                                    | Share a link to this title                                         |                      | ~                                                                     | , |
|                                 | Citations                           |                                                                                                    | Cite this title                                                    |                      | ~                                                                     |   |
|                                 | More Info                           | Reviews                                                                                                    | Explore                                                            | Copies               |                                                                       |   |
|                                 | Series: Smart an                    | imals                                                                                                    | Reading Level: 3.0                                                 | )                    | Reviewed By: Booklist, November 2006.                                 |   |
|                                 | Published: New<br>Publishing Co., c | York, NY : Bearport<br>2007.                                                                                                    | Interest Level: 2.0                                                | )-7.0                | <b>Reviewed By:</b> Library Media Connection, November/December 2006. |   |
|                                 | Format: 32 p. : c                   | ol. ill., map ; 26 cm.                                                                                                    |                                                                    |                      | Reviewed By: School Library Journal,                                  |   |
|                                 | LCCN: 2006-325                      | 552                                                                                                    |                                                                    |                      | January 2007.                                                         |   |
|                                 | ISBN: 978-1-597                     | 16-368-2 (lib. bdg.) :                                                                                                    |                                                                    |                      |                                                                       |   |
|                                 | Includes bibliogra<br>and index.    | aphical references (p. 31)                                                                                                    |                                                                    |                      |                                                                       |   |

### How to View Current Checkouts and Manage Holds Click Manage Settings Symbol in the Top Left Corner ≡

| •   | Destiny Discover   | Home                | Search                                                                                            | ۹       | € Search Options                | Log In |
|-----|--------------------|---------------------|---------------------------------------------------------------------------------------------------|---------|---------------------------------|--------|
| elc | ome to McKinley    | Elementary Sc       | chool                                                                                             |         |                                 |        |
|     | News               |                     |                                                                                                   |         |                                 |        |
|     |                    |                     |                                                                                                   |         |                                 |        |
|     | Hello everyone, ar | nd welcome to the M | cKinley Elementary library! My name is Miss Gretchen, and I am so happy to be here! I hope to ge  | t books | to all of you who would like to |        |
|     |                    | check them out      | , and I am working on creating instructions for students and parents to use this amazing site ~ I | happy i | reading!!                       |        |
|     |                    |                     |                                                                                                   |         |                                 |        |

#### **Recently Added Books**

See All >

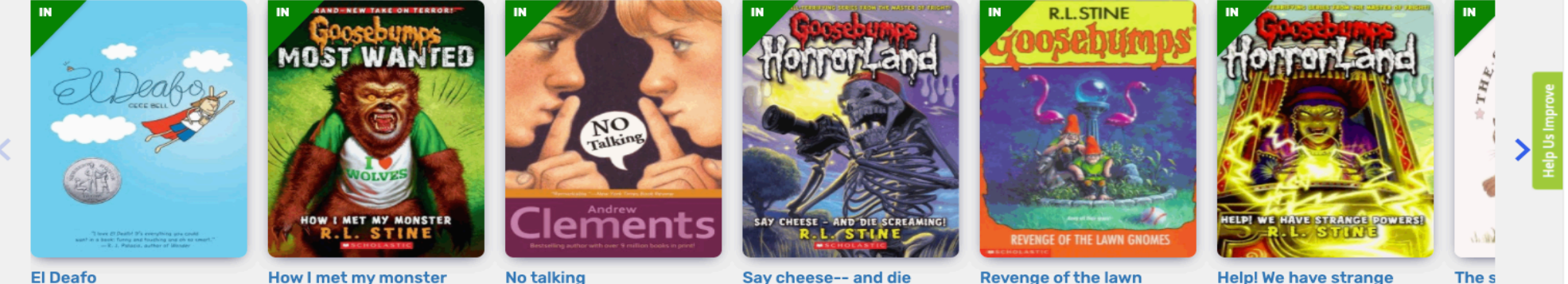

screaming!

gnomes

powers!

El Deafo

### How to View Current Checkouts and Manage Holds

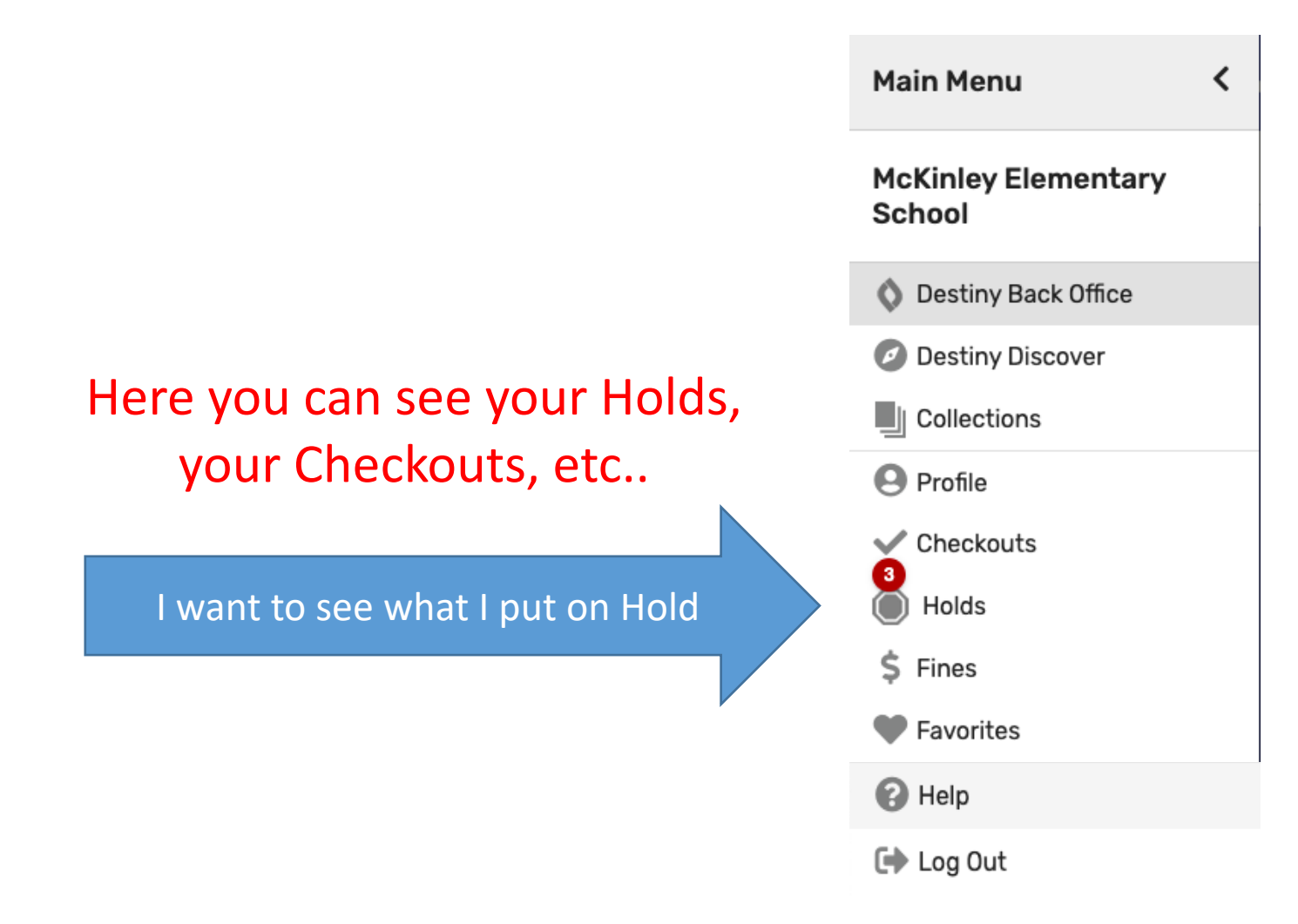

# How to View Current Checkouts and Manage Holds

View and Manage Current Holds

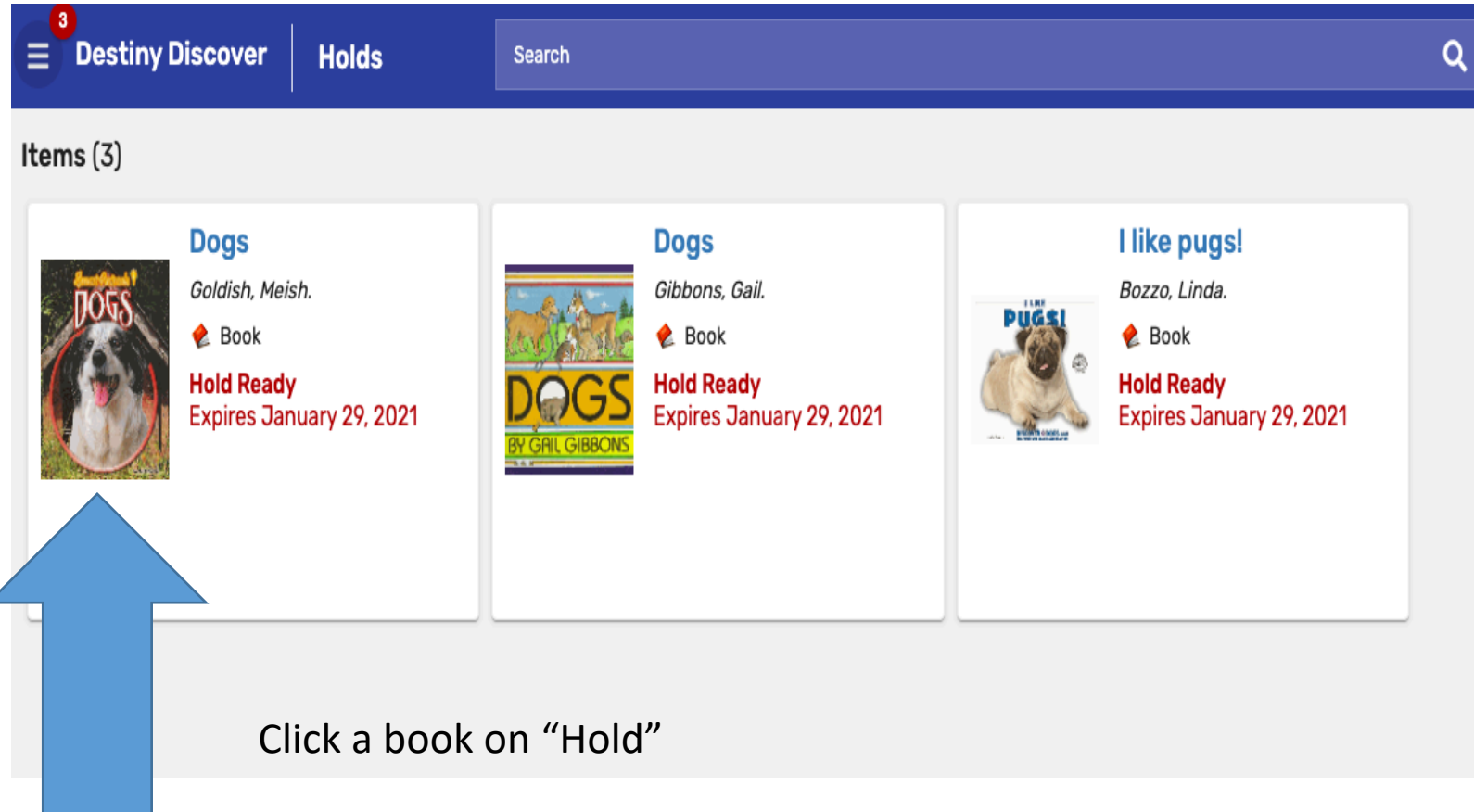

# How to View Current Checkouts and Manage Holds

| Details     |                                                |                                                                                                    |
|-------------|------------------------------------------------|----------------------------------------------------------------------------------------------------|
|             | Dogs<br>by Meish Gold<br>From saving<br>UnHold | lish ; consultant, Wilma Melville.<br>lives, detecting cancer, and communicating using body language, dogs are surprising people with their intelligence and ingenuity. |
| Collections |                                                | Add to your collections                                                                                                    |
| Share       |                                                | Share a link to this title                                                                                                    |
| Citations   |                                                | Cite this title                                                                                                    |
|             |                                                | Click "Unhold" to no longer hold this book                                                                                                    |

View and Manage Current Holds

### ~Here are the guidelines for picking up books~

### Your library books on hold will be labelled with your name and available once you receive an email notification from Miss Gretchen

- Book pick-ups and returns are on Mondays, Wednesdays & Fridays from 9:00 am to 3:00 pm in the front office vestibule.
- Once you get your email that your hold is ready, you may pick up on the next Pick-Up Day (Mon/Wed/Fri).
- Maximum # of holds = 4
- Maximum # of checkouts = 2

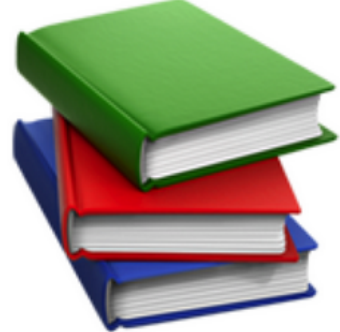

Please let me know if you have any book requests, recommendations or any questions about the library! Email me anytime! gbecherer@smmk12.org

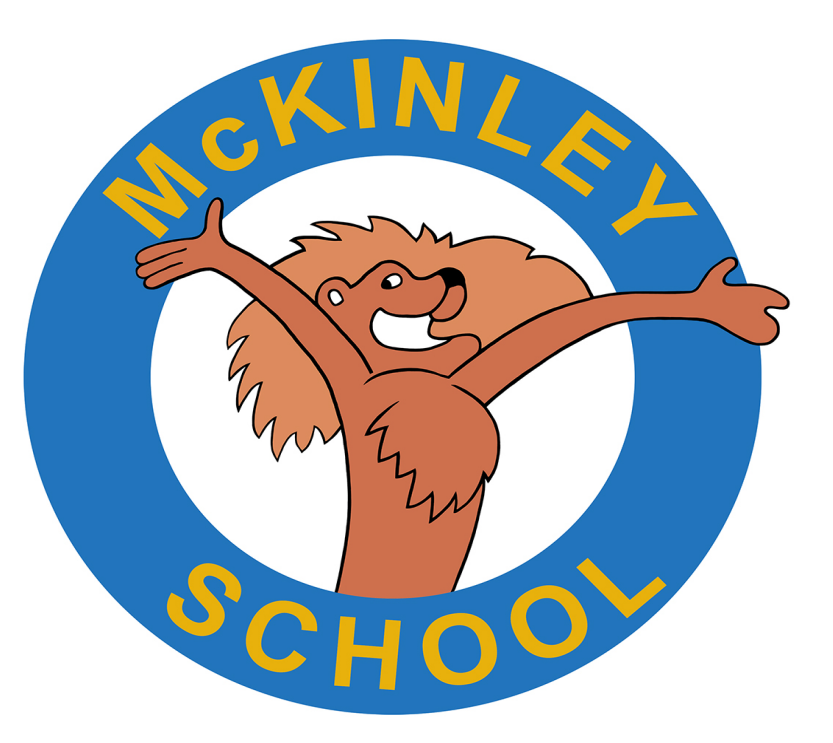

Happy Reading ~ Miss Gretchen